## 授業資料を配布する

資料を配布する場合には機能選択領域にある「教材」を選択して、学生に配布する教材を PC からアップロードします。また、ある 授業コマにて複数の資料を配布する場合にはフォルダを作成し、その中に配布する資料をまとめます。

「授業資料を配布する」では次の手順を説明します。

- 教材をアップロードする。
- 複数の教材をフォルダにまとめる。
- 他の授業の教材を再利用する。
- 並び順および公開日時などを設定する。
- 不要な教材を削除する。
- 1. 教材をアップロードする

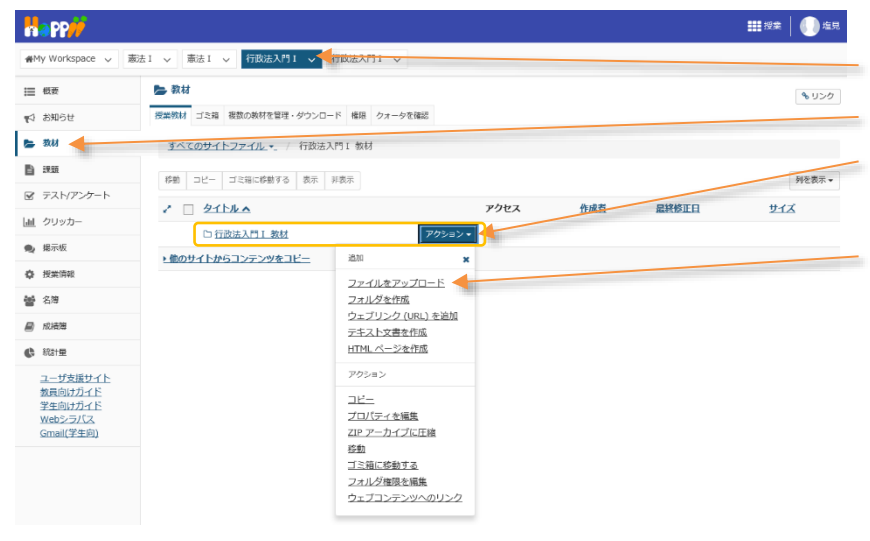

- 1) 授業選択領域にて設定する授業を選択します。
  - ② 機能選択領域の「教材」を選択します。
  - ③ タイトル列の「『授業名』+教材」フォルダ右側の 「アクション」ボタンをクリックします。
  - ④ メニューから「ファイルをアップロード」を選択します。

注意アップロード可能な最大サイズは1ファイルあたり20MB、1授業あたり1GBまでです。動画等は、その他システムに格納し、その保存場所をお知らせ等で学生に通知してください。

1-1. (方法1)ドラッグ&ドロップしてファイルをアップロードする

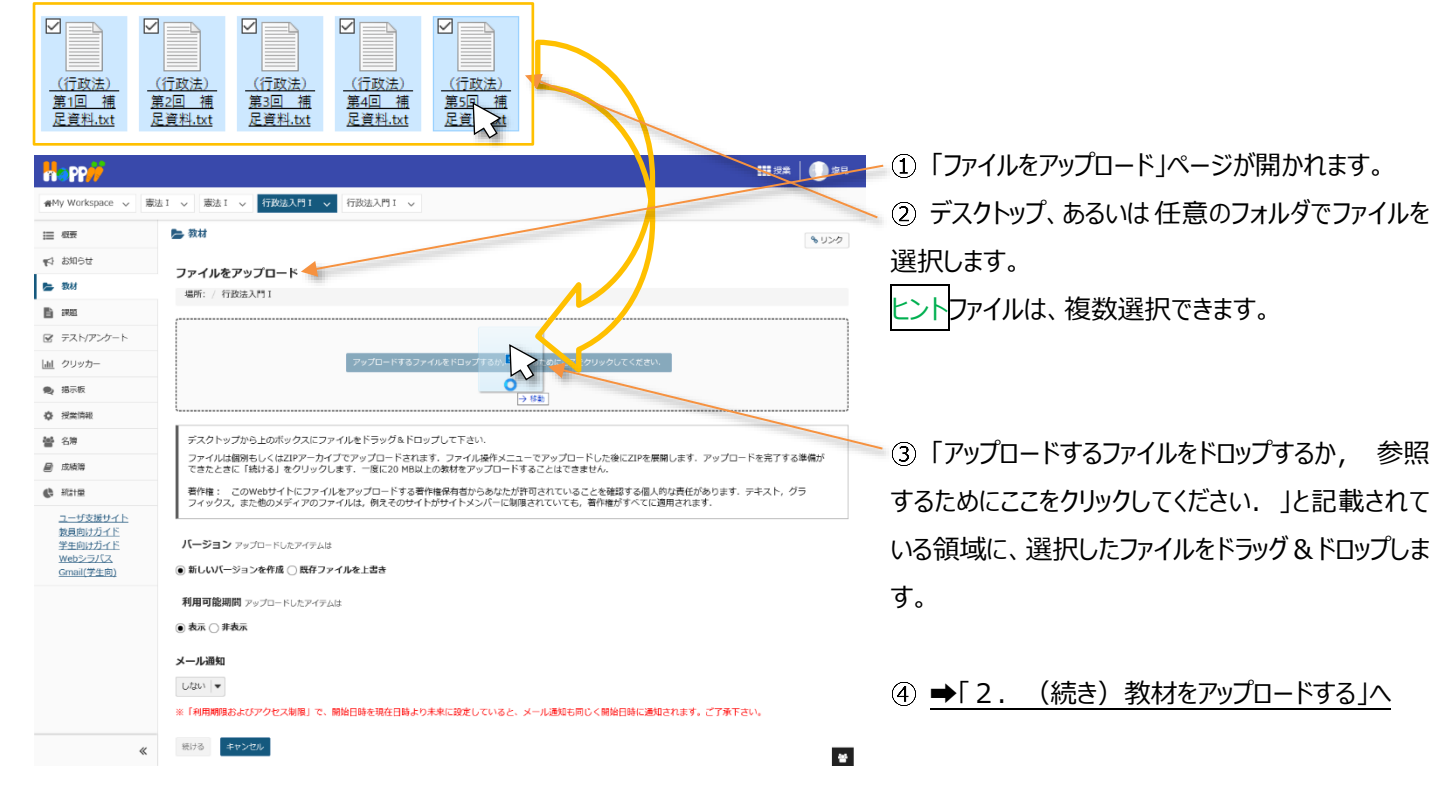

## 1-2. (方法2)ファイルを選択してアップロードする

|                                    | ₩9* <b>(</b> ))                                                                                                    | 💴 🗕 ① 「ファイルをアップロード」ページが開かれます。  |
|------------------------------------|----------------------------------------------------------------------------------------------------|--------------------------------|
| ₩My Workspace 🗸 志                  | 法1 > 憲法1 > 行政法入門1 > 行政法入門1 >                                                                                                    | ⑦「アップロードするファイルをドロップするか、参昭      |
| ₩ 概要                               | le 教材                                                                                                    |                                |
| ¶☆ お知らせ                            |                                                                                                    | するためにここをクリックしてください.」と記載されて     |
| 👺 教材                               | 場所: / 行政法入門 1                                                                                                    |                                |
| 11 課題                              |                                                                                                    | いる領域をクリックします。                  |
| ☞ テスト/アンケート                        |                                                                                                    |                                |
| 山山 クリッカー                           | アップロードするファイルをドロップするか、参一つためにここをクリックしてください。                                                                                             |                                |
| <ul> <li>場示板</li> </ul>            |                                                                                                    | ③ ファイル選択のウンドウが丰テされるので ファイ      |
| 授業情報                               |                                                                                                    | う アドリル送水のフィント フルれな小C1につの C、アドー |
| 警 名簿                               | テスクトップから上のホックスにファイルをドラック&ドロップして下さい。<br>ファイルは個別もしくはZIPアーカイブでアップロードされます。ファイル操作メニューでアップロードした後にZIPを展開します。アップロードを完了する準備が                   | しを選択します。                       |
| ■ 成績簿                              | できたときに「続ける」をクリックします。一度に20 MB以上の数材をアップロードすることはできません。                                                                                   |                                |
| () 総計量                             | 著作権: このWebサイトにファイルをアップロードする著作権保存者からめなたが許可されていることを確認する個人的な責任があります。テキスメ、グラフィックス、また他のメディアのファイルは、例えそのサイトがサイトメンバーに制限されていても、著作権がすべてに適用されます。 | とントファイルは、複数選択できます。             |
| <u>ユーザ支援サイト</u><br>数員向け <u>ガイド</u> | 6 7-10-5753-(10#P                                                                                                    |                                |
| 学生向けガイド<br>Webシラバス                 | バージョン アップロードしたア・ C アンプロードしたア・ C → C → FC → F27トップ → 行政法   (6) 行政法   (8)                                                               |                                |
| <u>Gmail(学生向)</u>                  | <ul> <li>●新しいバージョンを作成○良</li> <li>室理 = 新しいフォルダー</li> <li>図 = □</li> </ul>                                                              |                                |
|                                    |                                                                                                    | ④「開く」ホタンをクリックします。              |
|                                    | ●表示 ○非表示<br>(行政法) (行政法) (行政法) (行政法)                                                                                                   |                                |
|                                    | メール通知 <u>第1回 連 第2回 連 第3回 連 第4回 連</u> 第5回 <u>連</u><br>足質社社社 足質社社社 足質社社社 足質社社社                                                          |                                |
|                                    |                                                                                                    | (5) ➡[2, (続き) 教材をアップロードする へ    |
|                                    | ※「利用期限およびアクセス制限                                                                                                    |                                |
|                                    | 18/36 キャンセル                                                                                                    |                                |
|                                    | ファイル名(M): 「(行政法)第1回 福尼資料。txt**(行政法)第2回 福尼資料。txt* > 「すべて」フィル(.*)                                                                       |                                |
|                                    |                                                                                                    |                                |
|                                    |                                                                                                    |                                |

## 2. (続き)教材をアップロードする

「(方法1)ドラッグ&ドロップしてファイルをアップロードする」、または「(方法2)ファイルを選択してアップロードする」では、次の手順 で実際にファイルをアップロードします。

| Happ#                                                                           | ₩8±   ()) 49                                                                                                    | - 説明「ファイル削除」                |
|---------------------------------------------------------------------------------|----------------------------------------------------------------------------------------------------|-----------------------------|
| ₩W Workspace 〜 唐                                                                | 法1 > 憲法1 > 行政法入門1 > 行政法入門1 >                                                                                                    |                             |
| Ⅲ 松田                                                                            | ► 数材<br>● 020                                                                                                    | 「ファイル削除」ボタンをクリックすると、アッフロードを |
| ¶\$ \$\$\$16₩                                                                   | ファイルをアップロード                                                                                                    | 取り消すことができます。                |
| - 30.65<br>Ba 100.05                                                            | 場所: / 行政法入門1                                                                                                    |                             |
| ■ Fスト/アンケート                                                                     |                                                                                                    | 説明「バージョン」                   |
| <ul> <li>」<u>山</u> クリッカー</li> <li>● 掲示板</li> </ul>                              | 0.3 KB 0.3 KB 0.3 KB 0.3 KB 0.3 KB 0.3 KB 0.3 KB 0.3 KB                                                                                                    | <br>既存ファイルを残す場合、「新しいバージョンを作 |
| ◆ 授業情報<br>● 名簿                                                                  | 27-1人組織 22-1人組織 22-1人組織 22-1人組織                                                                                                    | 成」を選択します。既存ファイルを上書きする場合、    |
| ■ 成績障                                                                           |                                                                                                    | 「既存ファイルを上書き」を選択します。         |
| <ul> <li>         ・ 北計量<br/><u>ユーザ支援サイト         教員向けガイド         </u></li> </ul> | テスクトップから10ボックスにファイルをドラック為トロップしてよる。<br>ファイル場前もしくは20アットカイでアップロードされます。ファイル操作メニューでアップロードした後に20Pを展開します。アップロードを完了する準備が<br>できたときに「物子む」をクリックします。一貫になび PB以上が支持をアップロードすることはできません。<br>著作権: このWebサイトにフッイルをアップロードする責件性保有当からななたが許可されていることを確認する個人的改良性があります。テキスト_グラー | 説明「利用可能期間」                  |
| 学生向けカイト<br>Webシラバス<br>Gmail(学生向)                                                | フィックス、また色のメライアのファイルは、他えそのサイトかサイトメンハーに制度されていても、骨件用がすべてに適用されます。<br>パーンヨンフップロードしたアイテムは                                                                                                    | 学生にアップロードしたファイルを表示しない場合、    |
|                                                                                 | ⑥ 新しいバージョンを作成 ○ 既存ファイルを上書き                                                                                                    | 「非表示」を選択します。                |
|                                                                                 | 利用可説規則に シオゴ FULEアイタムは<br>● 表示 ○ 身表示                                                                                                    | 説明「メール通知」                   |
|                                                                                 | メール通知 <b>く</b>                                                                                                    | 教材の追加をメールで通知する場合、「する」を選     |
|                                                                                 | ※「利用局限およびアクセス制限」で、開始目前を現在目前より未来に設定していると、メール通知も同じく開始目前に通知されます。ご了来下さい。                                                                                                    | 択します。                       |
|                                                                                 | EU8 200206                                                                                                    |                             |
|                                                                                 | <b>第</b> 9年 ()) 年1                                                                                                    | ⑥「続ける」ボタンをクリックします。          |

| na PP//           |                                                |             |        |                  | == 授業   ●● 塩見 |
|-------------------|------------------------------------------------|-------------|--------|------------------|---------------|
| ₩My Workspace 🗸 憲 | 法1 > 憲法1 > 行政法入門1 > 行政法入門1 >                   |             |        |                  |               |
| Ⅲ 极要              | 🍉 教材                                           |             |        |                  | \$ 150        |
| ¶5 お知らせ           | 授業教材 ゴミ語 複数の教材を管理・ダウンロード 権限 クォータを確認            |             |        |                  |               |
| 陆 数材              | <u>すべてのサイトファイル・</u> / 行政法入門 I 数材               |             | _      |                  |               |
| 12 課題             | 移動 コピー ゴミ箱に移動する 表示 非表示                         |             |        |                  | 列を表示▼         |
| ☞ テスト/アンケート       | 2 - 941-14                                     | 77177       | 作成者    | 皇终终正日            | #47           |
| <u>」</u> クリッカー    | <ul> <li>上工工工工</li> <li>● 行政法入門工 教材</li> </ul> | クション・       | 112411 | HITLE ALL        | 214           |
| · 提示板             | □ ⓓ (行政法)第1回 補足資料.txt ア                        | クション・ 授業全体  | 塩見 太郎  | 2019/10/08 16:34 | 264 八구ト       |
| 授業情報              | 回 (行政法)第2回 補足資料.txt         ア                  | クション・ 授業全体  | 塩見 太郎  | 2019/10/08 16:34 | 264 バイト       |
| <b>남</b> 名簿       | (行政法)第3回 補足資料.txt ア                            | クション・ 授業全体  | 塩見 太郎  | 2019/10/08 16:34 | 264 八イト       |
| 📓 成績時             | □ □ (行政法) 第4回 補足資料.bt ア                        | クション・ 授業全体  | 塩見 太郎  | 2019/10/08 16:34 | 264 /(イト      |
| (2) 1011          | □ 🗟 (行政法) 第5回 補足資料.txt ア                       | クション - 授業全休 | 塩見 太郎  | 2019/10/08 16:34 | 264 八구ト       |
| ユーザ支援サイト          |                                                |             |        |                  |               |

⑦「授業教材」ページで、アップロードしたファイルを 確認します。

#### 3. 複数の教材をフォルダにまとめる

#My Workspace → 憲法 I → 憲法 I → 行政法入門 I →
 行政法入門 I →

フォルダを作成

場所: / 行政法入門 I

フォルダ名

別のフォルダを追加

フォルダを今すぐ作成

入力後, 'フォルダを今すぐ作成'ボタンを押します.

第一回

**陸** 教材

Ⅲ 极要

🖕 数材

**1** 355

🗙 揭示板

投業消報
 登 名簿

🗐 成績潮

() 総計量

デスト/アンケート

 クリッカー

♥♪ お知らせ

#### 授業コマごとに複数の教材をまとめるには、フォルダを利用します。

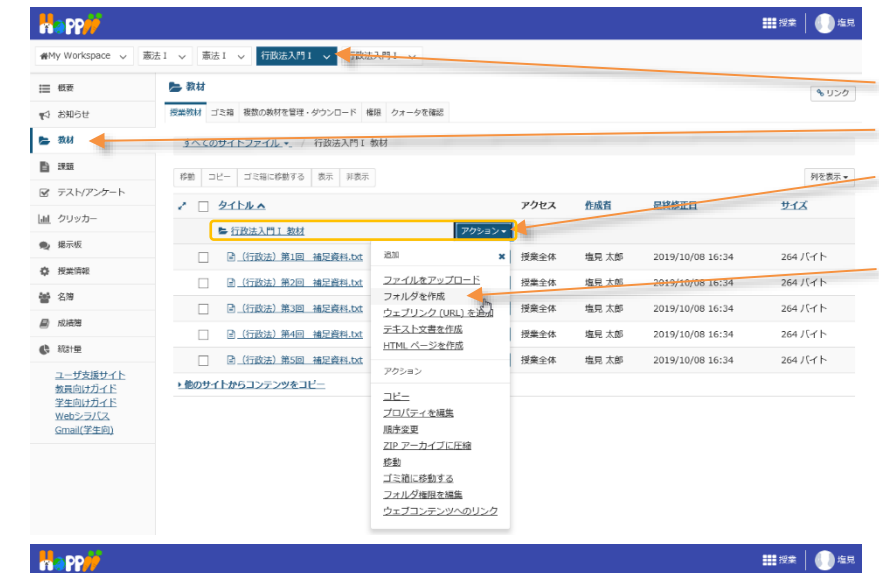

- ① 授業選択領域にて設定する授業を選択します。
- ② 機能選択領域の「教材」を選択します。
- ③ タイトル列の「『授業名』+教材」フォルダ右側の 「アクション」ボタンをクリックします。
- ④ メニューから「フォルダを作成」を選択します。

- ⑤「フォルダ名」にフォルダ名を入力します。例えば、
   「第一回」あるいは「4月21日」などといった授業コマを示すフォルダ名を入力します。
- ⑥「フォルダを今すぐ作成」ボタンをクリックします。

| R PP//              |                                     |                |            |                  |              |  |  |  |
|---------------------|-------------------------------------|----------------|------------|------------------|--------------|--|--|--|
| #My Workspace 🗸 🔋   | 数1 ◇ 憲法1 ◇ 行政法入門1 ◇ 行政法入門1 ◇        |                |            |                  |              |  |  |  |
| ≡ 概要                | 🎥 教材                                |                |            |                  | 8 11-16      |  |  |  |
| 4 お知らせ              | 授業教材 ゴミ箱 複数の執材を智理・ダウンロード 権限 クォータを確認 |                |            |                  |              |  |  |  |
| <b>3</b> 教材         | <u>すべてのサイトファイル</u> * / 行政法入門 I 教材   |                |            |                  |              |  |  |  |
| ) :XM               | 移動 コピー ゴミ暗に移動する 表示 非表示              | /              | /          |                  | 列を表示。        |  |  |  |
| 8 テスト/アンケート         |                                     | 7047           | Accel at   | 自治統正白            | ++ / 7       |  |  |  |
| 直 クリッカー             |                                     | TYEA           | TERME      | HAPTOPLET        | 214          |  |  |  |
| ▶ 楊示板               |                                     | /ションマ<br>(5時点件 | #5 + #     | 2010/10/20 0/22  | 0mm7/=/      |  |  |  |
| ▶ 授業情報              |                                     | ジョン・ 近来主体      | 46.75 A.8P | 2019/10/09 9:52  | 01007-1-5-24 |  |  |  |
| 名簿                  | [] 图 (行政法) 第1回 蒲定黄料.txt             | 7ション・ 授業主体     | 塩見 太郎      | 2019/10/08 16:34 | 264 八イト      |  |  |  |
| l strange           | □ □ (行政法)第2回 補足資料.txt ア/            | クション・ 授業全体     | 塩見 太郎      | 2019/10/08 16:34 | 264 バイト      |  |  |  |
| 10.00.00            | □ (行政法)第3回 補足資料.txt ア/              | フション・ 授業全体     | 塩見 太郎      | 2019/10/08 16:34 | 264 バイト      |  |  |  |
| 統計量                 | □ □ (行政法)第4回 補足資料.bdt ア/            | フション・ 授業全体     | 塩見 太郎      | 2019/10/08 16:34 | 264 バイト      |  |  |  |
| ユーザ支援サイト<br>数員向けガイド | □ □ (行政法) 第5回 補足資料.bt 70            | フション・ 授業全体     | 塩見 太郎      | 2019/10/08 16:34 | 264 /(귀ト     |  |  |  |

| )「教材」一覧にフォルダが追加されていることを確 |
|--------------------------|
| 記ます。                     |
|                          |

とント作成したフォルダの右にある「アクション」ボタン から「ファイルをアップロード」を選択し、「1.教材をアッ プロードする」と同様の手順で、作成したフォルダにフ ァイルをアップロードすることもできます。

🗕 ⑨ 「移動」ボタンをクリックします。

| ₩My Workspace 🗸 🖁                                                                                                    | 版法 1 🗸 憲法 | 1 > 行政法入門1 > 行政法入門1 >                  |             |         |                  |             |
|----------------------------------------------------------------------------------------------------|-----------|----------------------------------------|-------------|---------|------------------|-------------|
| Ⅲ 极表                                                                                                    | 🏷 教材      |                                        |             |         |                  | <b>%</b> U3 |
| 15 お知らせ                                                                                                    | 授業教材 ゴ    | 12篇 複数の教材を管理・ダウンロード 権限 クォータ            | マを確認        |         |                  |             |
| 医 教材                                                                                                    | すべての      | サイトファイル・ / 行政法入門 I 教材                  |             |         |                  |             |
| 1998 - 1998 - 19 | iten      |                                        |             |         |                  | 利を失う        |
| ☞ テスト/アンケート                                                                                                    |           | hale .                                 | 77/24-7     | A-0.#   |                  |             |
| 直 クリッカー                                                                                                    | × U       |                                        | 705-05-0    | TEMA    | BRIEFICH         | 215         |
| <b>电</b> 揭示板                                                                                                    |           |                                        | アクション・ 語音令体 | 作用 大部   | 2019/10/09 9:52  | の種のマイテル     |
| ◎ 授業情報                                                                                                    |           |                                        | アクション・「反東王中 | · 他兄 大郎 | 2019/10/08 16:34 | 264 154 h   |
| ▲ 名簿                                                                                                    |           | 图 (行政法) 第2回 建尼荷料 byt                   | アクション・振業会体  | · 一 大 師 | 2019/10/08 16:34 | 264 /675    |
| ■ 成績簿                                                                                                    |           | <ul> <li>(行政法)第3回 補足資料 tvt</li> </ul>  | アクション・振奏会体  | 復日 大郎   | 2019/10/08 16:34 | 264 /54 h   |
| () Higher                                                                                                    |           | <ul> <li>(行政法) 第4回 建尼奇时 tyt</li> </ul> | 7/2-2/-     |         | 2019/10/08 16:34 | 264.104.5   |
| ユーザ支援サイト<br>教員向けガイド                                                                                                    |           | ◎ (行政法)第5回 補足資料.bxt                    | アクション・ 授業全体 | 塩見 太郎   | 2019/10/08 16:34 | 264 /(イト    |

このアイテムの詳細を追加

⑧ まとめたい教材にチェックを入れます。
 ヒントフォルダにチェックを入れて、フォルダ単位で移 動することもできます。

#### 学習支援システム

#### 教員用操作マニュアル

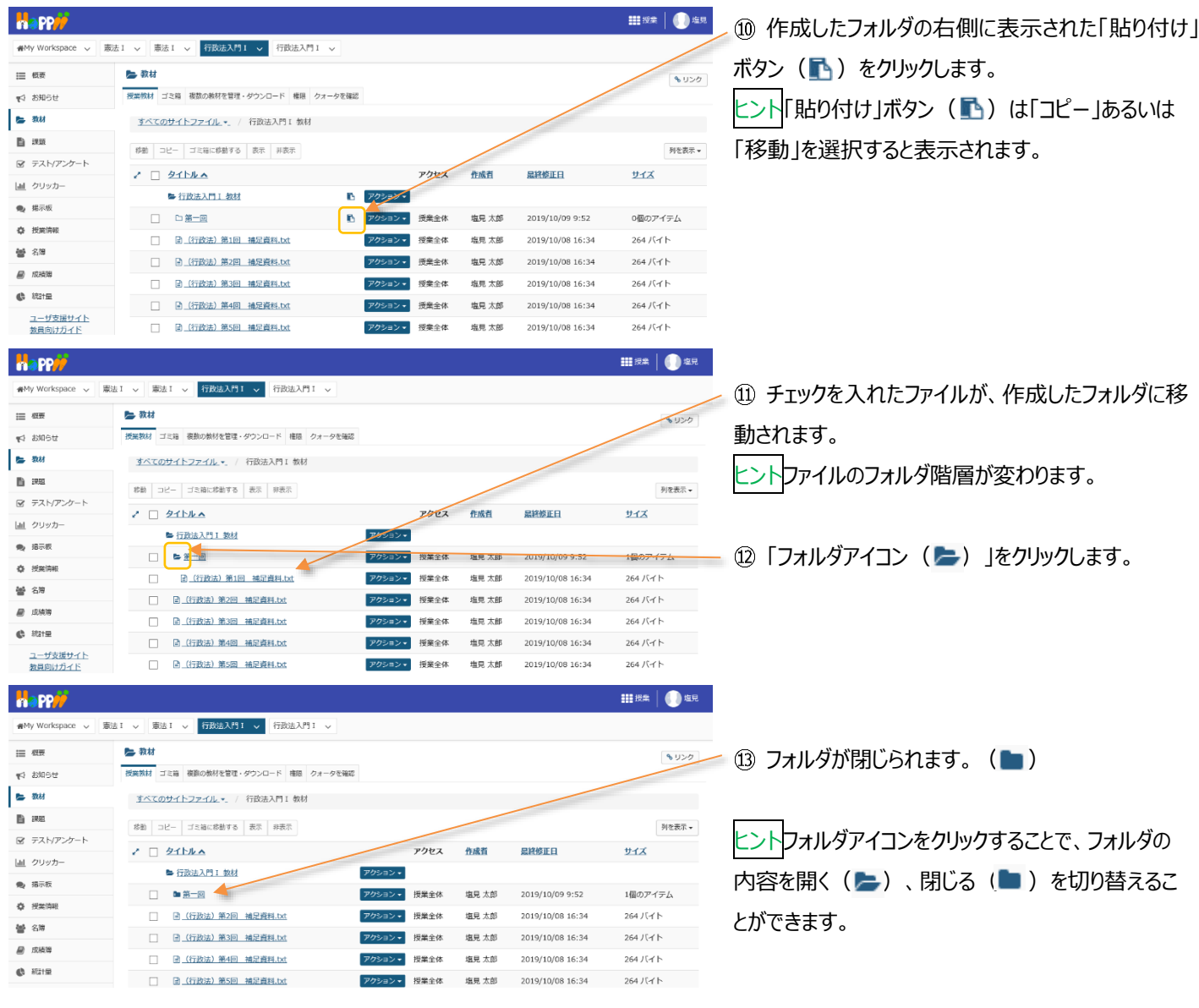

## ヒント作成したフォルダ名のリンクをクリックすると、そのフォルダ階層のみを表示します。

以下の手順は、「第一回」フォルダ階層に切り替えて、「第一回」フォルダのみを表示する手順です。

| Happ#                     |                                     |                  |                    |            |                              |
|---------------------------|-------------------------------------|------------------|--------------------|------------|------------------------------|
| ₩My Workspace 🗸 🗯         | 法 I > 憲法 I > 行政法入門 I > 行政法入門 I >    |                  |                    |            | ✓ ① フォルダ名「第一回」のリンクをクリックします。  |
| Ⅲ 概要                      | 🎥 教材                                |                  |                    | \$ 050     | 2                            |
| 19日時 19                   | 授業物材 ゴミ論 複数の数材を管理・ダウンロード 権限 クォータを確認 |                  |                    |            |                              |
| 📥 教材                      | <u>すべてのサイトファイル</u> - / 行政法入門 I 教材   |                  |                    |            | ◎ カレック たつきせび 第一回 レクシャガキニキやます |
| B #8                      | 移動 コピー ゴミ論に移動する 表示 非表示              |                  |                    | 列を表示▼      | 2 クリックしにノイルター第 回」ののか衣示されます。  |
| ☞ テスト/アンケート               | · 2 211/1 A                         | アクセス 作成者         | 最終修正日              | TTX        |                              |
| 画 クリッカー                   | ► 行政法入門I 数材                         | アクション・           |                    |            |                              |
|                           |                                     | アクション - 授業全体 塩見太 | 8 2019/10/09 9:52  | 1個のアイテム    | < 説明「フォルダ階層」                 |
| Q :2001970                | (行政法)第2回 補足資料.txt                   | アクション * 授業全体 塩見太 | 8 2019/10/88 16:34 | 264 / [-1] |                              |
|                           | □                                   | アクション * 授業全体 塩見太 | 5 2019/10/08 16:34 | 264 JAT 1- | 現任のノオルタ階増は、こちらじ唯認じさまり。       |
| <ul> <li>A 約1量</li> </ul> | □ ⓓ (行政法)第4回 袖足資料.txt               | アクション・ 授業全体 塩見大  | 3 2019/10/08 16:34 | 264 /[-1]  | 「行政注入門工 教材」/「第一同」            |
| •                         | □ □ (行政法)第5回 補足資料.txt               | アクション 授業全体 塩見太」  | 5 2019/10/08 1e:34 | 264 バイト    |                              |
|                           |                                     |                  | 1                  |            |                              |
| merr//                    |                                     |                  |                    |            |                              |
| ● My Workspace ~ 憲        | 法 1 、 憲法 1 、 行政法入門 1 、 行政法入門 1 、    | 11               |                    |            |                              |
| i≣ 48₩                    | <b>&gt;</b> 教材                      | 11               |                    | ℁リンク       |                              |
| ♥3 お知らせ                   | 授業数材 ゴミ猫 複数の数材を管理・ダウンロード クォータを確認    |                  |                    |            |                              |
| ● 数材                      | すべてのサイトファイル 行政法入門1 数材 / 第一回         |                  |                    |            |                              |
|                           | 移動 コピー ゴ土箱に移動する 表示 非表示              |                  |                    | 列を表示▼      |                              |
| ☞ テスト/アンケート               | ATT ATT                             | アクセス 作成者         | 最終修正日              | サイズ        | します。                         |
| 山 クリッカー                   | ▶ 第 <u>一</u> 回                      | アクション・           |                    |            |                              |
| · 揭示板                     | □ ● (行政法) 第1回 補足資料.txt              | アクション・ 授業全体 塩見 : | 始 2019/10/08 16:34 | 264 バイト    |                              |
| ₽ 没案消報                    |                                     |                  |                    |            |                              |

教員用操作マニュアル

| H PP#             |                                           |          |  |  |  |  |  |  |  |
|-------------------|-------------------------------------------|----------|--|--|--|--|--|--|--|
| ₩My Workspace 🗸 📳 | 法 I - ◇ 「憲法 I - ◇ 行政法入門 I - ◇ 行政法入門 I - ◇ |          |  |  |  |  |  |  |  |
| Ⅲ 概要              | 🎥 教材                                      | \$ 150   |  |  |  |  |  |  |  |
| 143 お知らせ          | 授業教材 ゴミ箱 福濃の数材を管理・ダウンロード 権限 クォータを確認       |          |  |  |  |  |  |  |  |
| 🐚 教材              | <u> すべてのサイトファイル・</u> / 行政法入門 I 数材         |          |  |  |  |  |  |  |  |
|                   | 移動 コピー ゴミ油に修動する 表示 終表示                    | 列を表示 ▼   |  |  |  |  |  |  |  |
| ☞ テスト/アンケート       | ノ ロ タイトルム アクセス 作成者 単位修正日                  | #43      |  |  |  |  |  |  |  |
| <u> 通 </u> クリッカー  |                                           | 2.03     |  |  |  |  |  |  |  |
| 🏚 掲示板             | □ ■ 第一回 アクション・ 授業全体 塩見太郎 2019/10/09 9:52  | 1個のアイテム  |  |  |  |  |  |  |  |
| ✿ 授業情報            | □ □ □ □ □ □ □ □ □ □ □ □ □ □ □ □ □ □ □     | 264 バイト  |  |  |  |  |  |  |  |
| <b>曾</b> 名席       | □                                         | 264 バイト  |  |  |  |  |  |  |  |
| ■ 成装簿             | □                                         | 264 /(イト |  |  |  |  |  |  |  |
| 6 2018            | □                                         | 264 バイト  |  |  |  |  |  |  |  |

④ 一つ上の階層「行政法入門Ⅰ 教材」フォルダ が表示されます。

## 4. 他の授業の教材を利用する

他の授業の教材を、新規の授業で再利用します。手順では「憲法 I」の教材を「行政法入門 I」で再利用します。

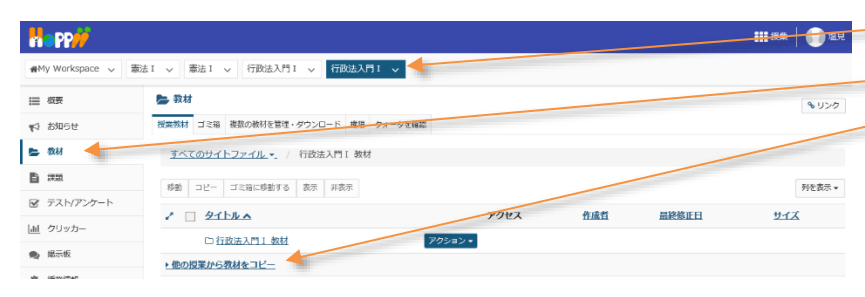

② 機能選択領域の「教材」を選択します。

③ 一覧の下にある「▶他の授業から教材をコピー」 をクリックします。

| Happ#               |                                                |                                                                                                    |          | 111 授業 🛛 🕕 塩5 |
|---------------------|------------------------------------------------|----------------------------------------------------------------------------------------------------|----------|---------------|
| ₩Wy Workspace 🗸     | 憲法 I > 憲法 I > 行政法入門 I > 行政法入門 I >              |                                                                                                    |          |               |
| Ⅲ 概要                | ► 教材                                           |                                                                                                    |          | 34550         |
| ♥3 お知らせ             | 授業教材 ゴミ鶏 複数の教材を管理・ダウンロード 権限 クォータを確認            |                                                                                                    |          |               |
| 陆 数材                | <u>すべてのサイトファイル・</u> / 行政法入門 (数材                |                                                                                                    |          |               |
| B ##                | 移動 コピー ゴロ袋に移動する 表示 非完テ                         |                                                                                                    |          | 刻を実示。         |
| ☞ テスト/アンケート         |                                                | 7047 644                                                                                                    | Billion  |               |
| <u> 血 </u> クリッカー    |                                                | POLA HIMI                                                                                                    | m#2%1E11 | 918           |
| 🗙 揭示板               | ● ゴ政法人□1 201                                   |                                                                                                    |          |               |
| ✿ 授業情報              | - REDIKED CITATE - NEW DO D'AND - ERED, LOREND | The set of the set of the set of |          |               |
| <b>警</b> 名簿         | -92-                                           |                                                                                                    |          |               |
| ■ 成绩期               | 🗅 <u>Home</u>                                  |                                                                                                    |          |               |
| () 約1里              |                                                |                                                                                                    |          |               |
| ユーザ支援サイト<br>教員向けガイド | ■ 行政法入門工 教材                                    |                                                                                                    |          |               |

 ④ 他の授業のフォルダが表示されるので、再利用 する教材が含まれる授業の先頭にあるフォルダアイコ ン(■)をクリックします。

<mark>ヒント</mark>教材が空のフォルダは、アイコンが白( 🗅 )で 表示されます。

- ⑤ 展開されたフォルダから再利用する教材もしくは フォルダにチェックを入れます。
- ⑥「コピー」ボタンをクリックします。

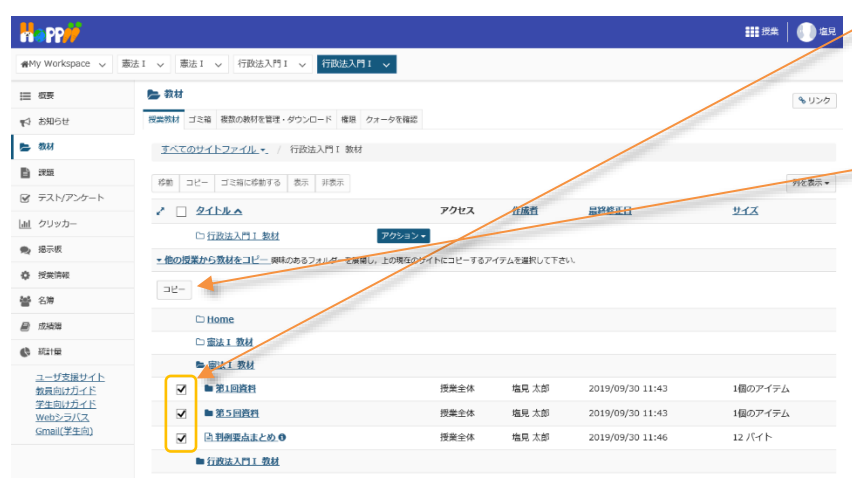

|                                    |                                         |                   |            |                  | 111 授業 📗 塩見 |
|------------------------------------|-----------------------------------------|-------------------|------------|------------------|-------------|
| #My Workspace 🗸 🖁                  | 法 1 🗸 憲法 1 🗸 行政法入門 1 🗸 行政法入門 1          | ~                 |            |                  |             |
| ■ 枳要                               | 🍉 教材                                    |                   |            |                  | \$ U\2      |
| お知らせ                               | 授業教材 ゴミ箱 複数の数材を管理・ダウンロード 権限 ク.          | オータを確認            |            |                  |             |
| 牧材                                 | <u>すべてのサイトファイル -</u> / 行政法入門 I 数材       |                   |            |                  |             |
| 90                                 | 移動 コピー ゴミ箱に移動する 表示 非表示                  |                   |            |                  | 列を表示▼       |
| テスト/アンケート                          | 2 D 9114A                               | 72123             | 作成青        | 晶終終正日            | サイズ         |
| クリッカー                              | □ 行政法入門 I 数材                            | アクション・            |            |                  |             |
| 幕示板                                | ▼他の授業から教材をコピー」回味のあるフォルダーを展開し            | , 上の現在のサイトにコピーするア | イテムを選択して下さ | 50 <b>.</b>      |             |
| <b>美信</b> 根                        | 26-                                     |                   |            |                  |             |
| 名牌                                 | C Home                                  |                   |            |                  |             |
| 法際                                 | D 憲法 I 教材                               |                   |            |                  |             |
| 紀計量                                | ◎ 憲法工 教材                                |                   |            |                  |             |
| <u>レーザ支援サイト</u><br>8 <u>員向けガイド</u> | □ ■ 第1回資料                               | 授業全体              | 塩見 太郎      | 2019/09/30 11:43 | 1個のアイテム     |
| <u>学生向けガイド</u><br>Webシラバス          | ■ 第5回資料                                 | 授業全体              | 塩見 太郎      | 2019/09/30 11:43 | 1個のアイテム     |
| mail(学生向)                          | □ 自 判例要点まとめ.0                           | 授業全体              | 塩見 太郎      | 2019/09/30 11:46 | 12 バイト      |
|                                    | ▶ 行政法入門工 数材                             |                   |            |                  |             |
| a PP                               |                                         |                   |            |                  | 111 授業 🚺 塩見 |
| Workspace 🗸 📕                      | 法 I 🗸 憲法 I 🗸 行政法入門 I 🗸 行政法入門 I          | ~                 |            |                  |             |
|                                    | P. 271                                  |                   |            |                  |             |
|                                    | ● 9244<br>新発動は ゴミロ 海動の参財を管理、なのトロード 連要 カ | → - わか2277        |            |                  | \$ 520      |
| DMDE                               |                                         | 1 > C.1210        |            |                  |             |
| 8493                               | <u>すべてのサイトファイル</u> ・/ 行政法入門 I 数材        |                   |            |                  |             |
| デストノアンケート                          | 移動 コピー ゴミ箱に移動する 表示 非表示                  |                   |            |                  | 列在表示。       |
| ND722=P                            | 2 🔲 <u>Ø154 a</u>                       | アクセス              | 作成首        | <u> 最終修正日</u>    | <u>917</u>  |
| - シッカー<br>11日初日                    | ► 行政法入門 I 款材                            | アクション・            |            |                  |             |
|                                    | □ ■ 第1回資料                               | アクション 授業全体        | 塩見 太郎      | 2019/10/17 14:29 | 1個のアイテム     |
| 20.101R                            | 第5回資料                                   | アクション マ 授業全体      | 塩見 太郎      | 2019/10/17 14:29 | 1個のアイテム     |
| 1/69                               | 回到例要点まとめ.0                              | アクション・ 授業全体       | 塩見 太郎      | 2019/10/17 14:29 | 12 /〔-1 ト   |
| 2011-1-10                          | ★他の授業から教材をコピー 向味のあるフォルダーを展開し            | , 上の現在のサイトにコピーするア | イテムを選択して下さ | ιu1.             |             |
| 1661年<br>つ_+++本(〒++-ノト             | ⊐Ľ-                                     | 11-1-1 C          |            |                  |             |
| ユーサス接サイト<br><u>教員向けガイド</u>         | C Home                                  |                   |            |                  |             |
| 学生向けカイド<br>Webシラバス                 | □ 靈法 I 教材                               |                   |            |                  |             |
| Gmail(学生向)                         | ■ 憲法 1 教社                               |                   |            |                  |             |
|                                    | □ ■ 第1回資料                               | 授業全体              | 塩見 太郎      | 2019/09/30 11:43 | 1個のアイテム     |
|                                    | ■ 第5回資料                                 | 授黨全体              | 塩見 太郎      | 2019/09/30 11:43 | 1個のアイテム     |
|                                    | □ 目前例要点まとめ.0                            | 授業全体              | 塩見 太郎      | 2019/09/30 11:46 | 12 /C-r ト   |
|                                    | ■ 行政法入門工 数材                             |                   |            |                  |             |

以下の手順は、例として他の授業「憲法 I 」の教材フォルダを表示して、元の授業「行政法入門 I 」の教材フォルダを再表示する 手順です。

| Happ#                                    |                                          |               |            |                  | ₩###   <b>()</b> #R | ② ① フォルダアイコンではなく、他の授業「憲法Ⅰ」のリ   |
|------------------------------------------|------------------------------------------|---------------|------------|------------------|---------------------|--------------------------------|
| n∰My Workspace 🗸                         | 憲法 I 🗸 憲法 I 🗸 行政法入門 I 🗸 行政法入門 I 🗸        |               |            |                  |                     | シカをカトックレます                     |
| Ⅲ 根表                                     | 🎥 教材                                     |               |            |                  | \$U50               | シノモノリシノしよう。                    |
| 143 お知らせ                                 | 授業教材 ゴミ箱 複数の数材を管理・ダウンロード 権限 クォータを確       | 12            |            |                  |                     |                                |
| 💺 教詩                                     | <u>すべてのサイトファイル</u> ・ / 行政法入門 I 教材        |               |            |                  |                     |                                |
| 24.83                                    | 参勤 コピー ゴミ袖に移動する 表示 非表示                   |               |            |                  | 利を表示 ▼              | 2 他の授業Ⅰ憲法Ⅰ」の教材フォルタが表示されま       |
| デスト/アンケート                                | 2 🗌 <u>Ø15/ka</u>                        | アクセ           | z 1        | 成者 最終修正日         | 91X                 | +                              |
| <ul> <li>通 クリッカー</li> <li>#=5</li> </ul> | C) 行政法入門 I 教材                            | アクション・        |            |                  |                     | <u>9 。</u>                     |
| · 振天教                                    | ★他の投業から教材をコピー 奥味のあるフォルダーを展開し、上の現在<br>コピー | のサイトにコピーするアイタ | ムを選択して下さい. |                  |                     | - 説明現在のフォルダ階層                  |
| 警 名簿 最 成績簿                               | C Home                                   |               |            |                  | 1                   | 「一一」<br>「行政法入門 I 教材」/「憲法 I 教材」 |
| () ATE100                                | 口靈法工教材                                   |               |            |                  | 1                   |                                |
| ユーザ支援サイト<br>数貝向けガイド                      | ■ <u>審法工教材</u><br>■ 行政法入門工教材             |               |            |                  | 1                   |                                |
| Happ#                                    |                                          |               |            |                  | <b>##</b> 授案 📗 塩見   | ヒント「移動」ボタン、「コピー」ボタン、「アクション」メ   |
| ₩My Workspace 🗸                          | 憲法1 > 憲法1 > 行政法入門1 > 行政法入門1              |               | 1          |                  |                     | ニューを使用して、教材のコピーや移動ができます。       |
| Ⅲ 概要                                     | <b>●</b> 教材                              | 1             | -          |                  | ℁リンク                |                                |
| ¶<1 お知らせ                                 | 授業教材 ゴミ鶏 複数の教材を管理・タウンロード クォータを確認         | -             |            |                  |                     |                                |
| 🖕 教材                                     | すべてのサイトファイル 行政法入門工数材 / 書法                | 工教材           |            |                  |                     | - ③「行政注入門」のいっクをクリックして 元の授      |
|                                          | 移動 コピー ゴミ箱に移動する 表示 非表示                   |               |            |                  | 列を表示 ▼              |                                |
|                                          | - <u>215ka</u>                           | アクセス          | 作成者        | 皇容修正日            | <u> <u>177</u></u>  | 業の教材フォルダを再表示します。               |
| <u>■</u> 9097-                           | ■ 憲法 1 数材 アクシ                            | => <b>▼</b>   |            |                  |                     |                                |
| 1992 38-7-9X                             |                                          | ョンマ 授業全体      | 塩見 太郎      | 2019/09/30 11:43 | 1個のアイテム             |                                |
| ····································     |                                          | ヨン▼ 授業全体      | 塩見 太郎      | 2019/09/30 11:43 | 1個のアイテム             | トント教社をコピー 投動这つの担合け ニッダ業        |
| ■ 成靖海                                    | 回到前夏点まとめ         アクシ                     | ョンマ 授業全体      | 塩見 太郎      | 2019/09/30 11:46 | 12 バイト              | レノニ我们をコレー、体動消のの場合は、元の投耒        |
|                                          |                                          |               |            |                  |                     | で貼り付けることができます。                 |

## 5. 教材の並び順を変更する

#### 「教材」のファイル、およびフォルダの並び順は変更ができます。

移動 コピー ゴミ箱に移動する 表示 昇表示

□ 計 (行政法) 第2回 補足資料.txt

□ □ (行政法)第3回 補足資料.txt

□ (行政法)第4回 補足資料.txt

□ □ (行政法)第5回 補足資料.txt

► 行政法入門Ⅰ 教材

🖿 第一回

アクセス

授業全体

授業全体

授業全体

授業全体

シ 授業全体

アクション

7

7 - 作成者

塩見 太郎

塩見 太郎

塩見 太郎

塩見 太郎

塩見 太郎

最終修正日

2019/10/08 16:34

2019/10/08 16:34

2019/10/08 16:34

2019/10/08 16:34

2019/10/09 9:52

2 🗌 <u>911/</u>

☞ テスト/アンケート

回 クリッカ

患 揭示板

✿ 授業情報

秘 名牌

■ 成務階

() 統計量

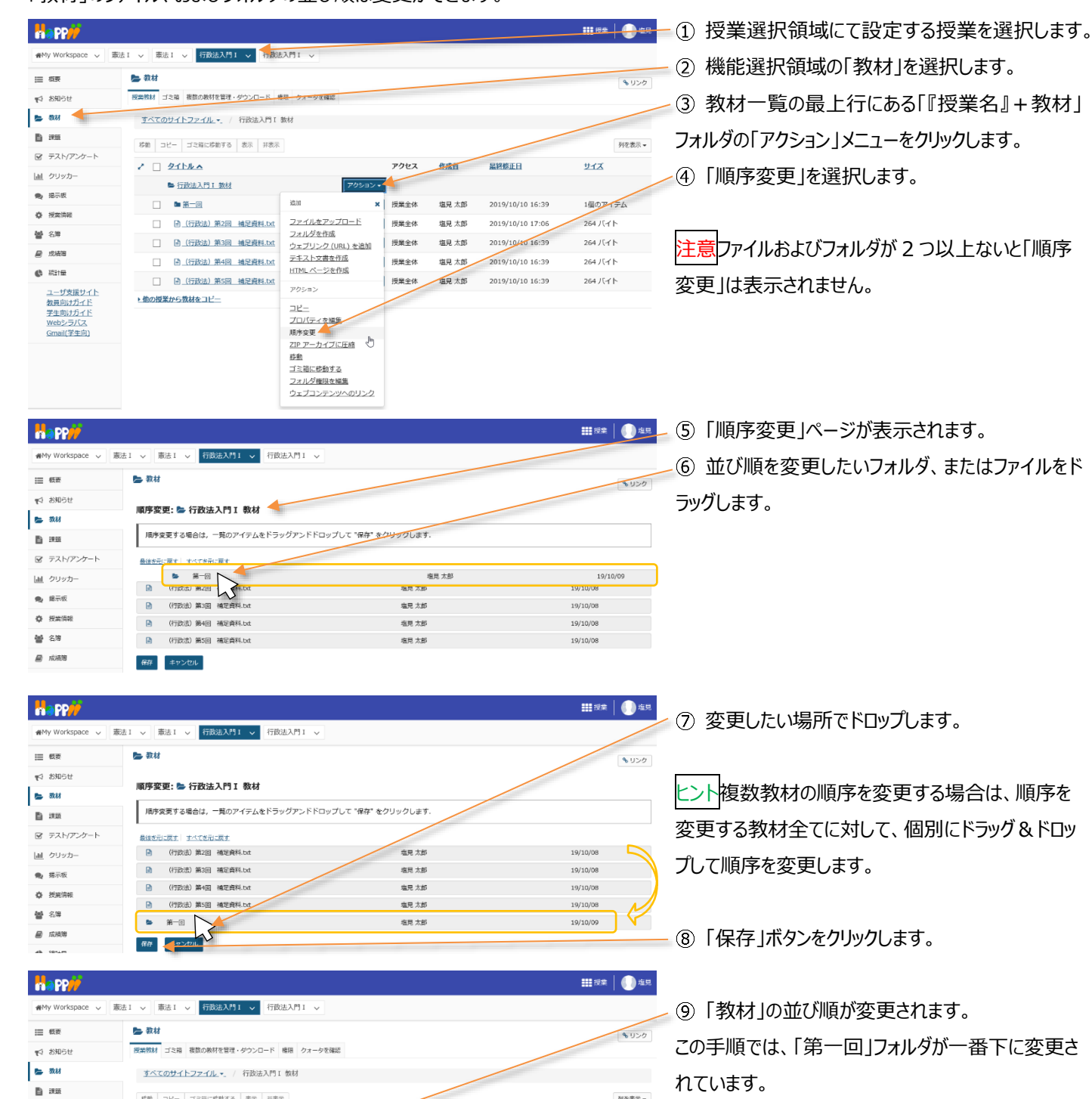

列を表示・

サイズ

264 バイト

264 バイト

264 バイト

264 バイト

1個のアイテム

## 6. 教材の公開日時を設定する

フォルダおよびそれぞれのファイルに対して公開日時の設定あるいは非表示の設定ができます。

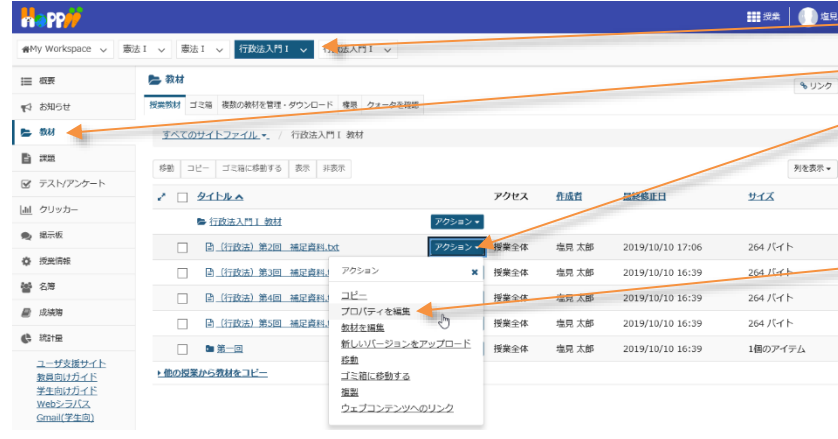

■ ① 授業選択領域にて設定する授業を選択します。
② 機能選択領域の「教材」を選択します。

③ 公開日時あるいは非表示の設定をしたいファイ

ル、またはフォルダの「アクション」メニューをクリックしま す。

④「プロパティを編集」を選択します。

手順では、「2019/12/1 00:00」~「2019/12/31 23:55」まで教材を公開するように設定しています。

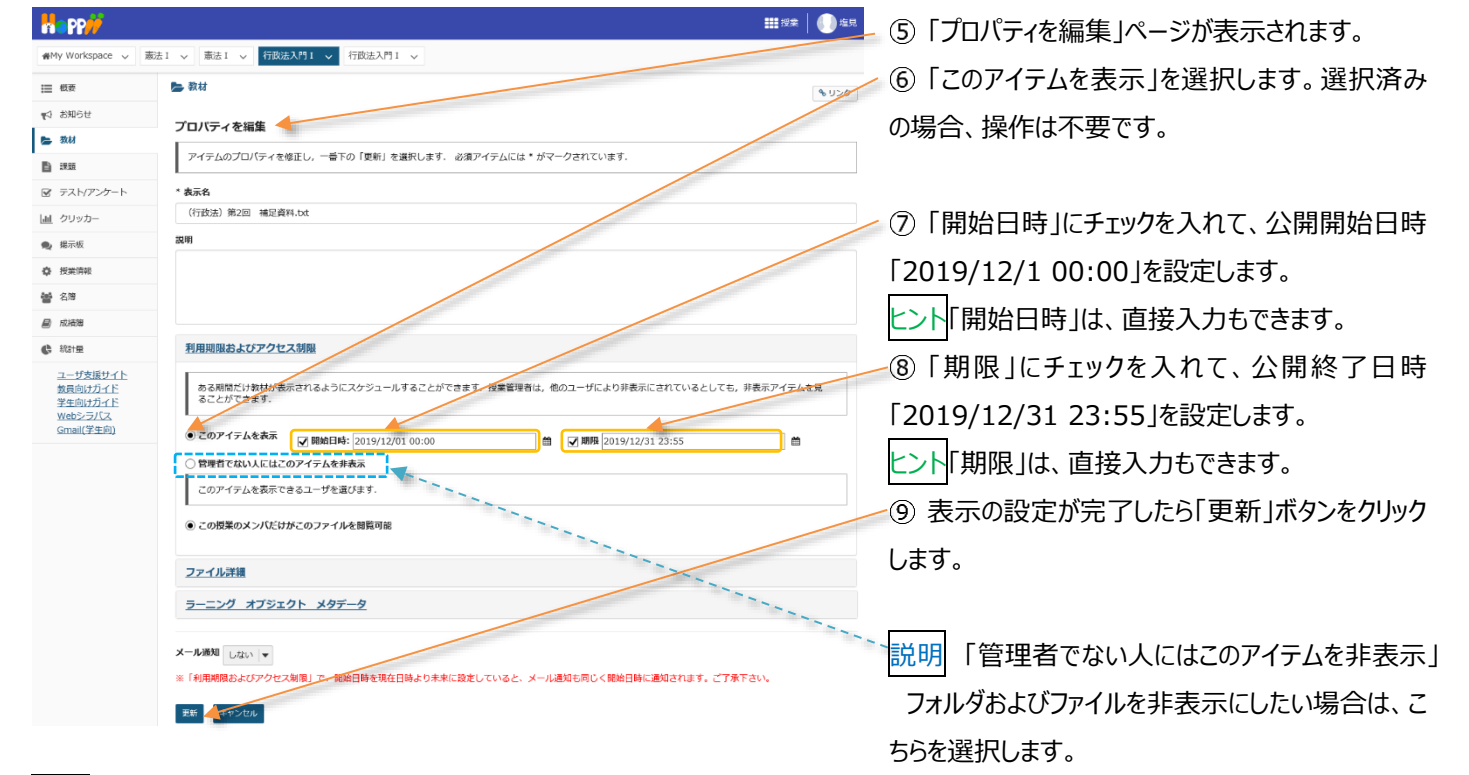

ヒント「開始日時」と「期限」は、それぞれ個別に設定できます。

(例1)「開始日時」を「2019/12/1 00:00」に設定してチェックを入れて、「期限」にチェックを入れない。

→「2019/12/1 00:00」を過ぎると、教材が期限なしで学生に表示されます。

(例2) 「開始日時」にチェックを入れずに、「期限」を「2019/12/31 23:55」に設定してチェックを入れる。 →直ちに教材が学生に表示されますが、「2019/12/31 23:55」を過ぎると表示されなくなります。

#### 7. 教材をまとめて削除する

「教材」のチェックボックスと「ゴミ箱に移動する」ボタンを利用して教材をまとめてゴミ箱に移動できます。

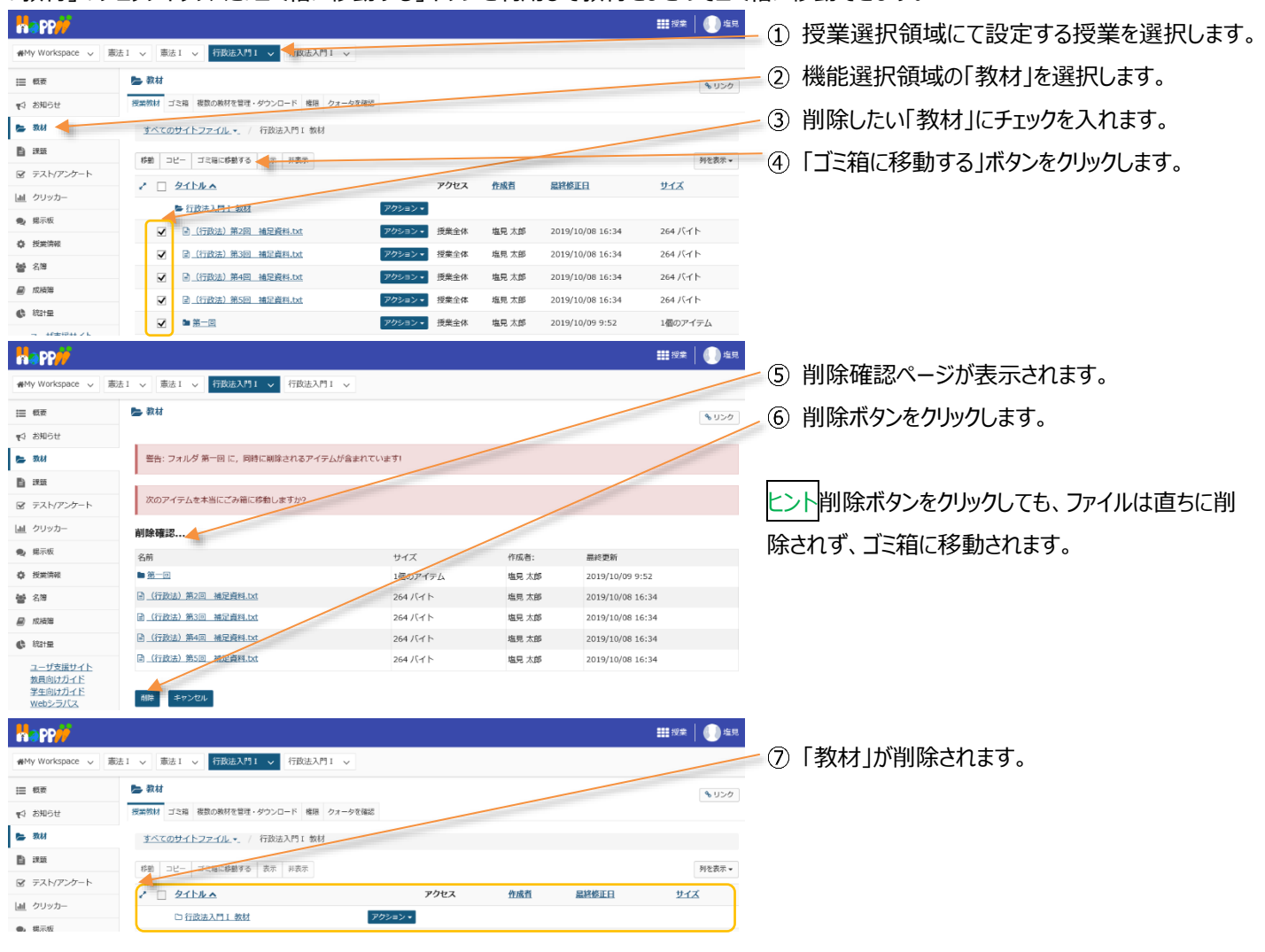

## 8. 教材を個別に削除する

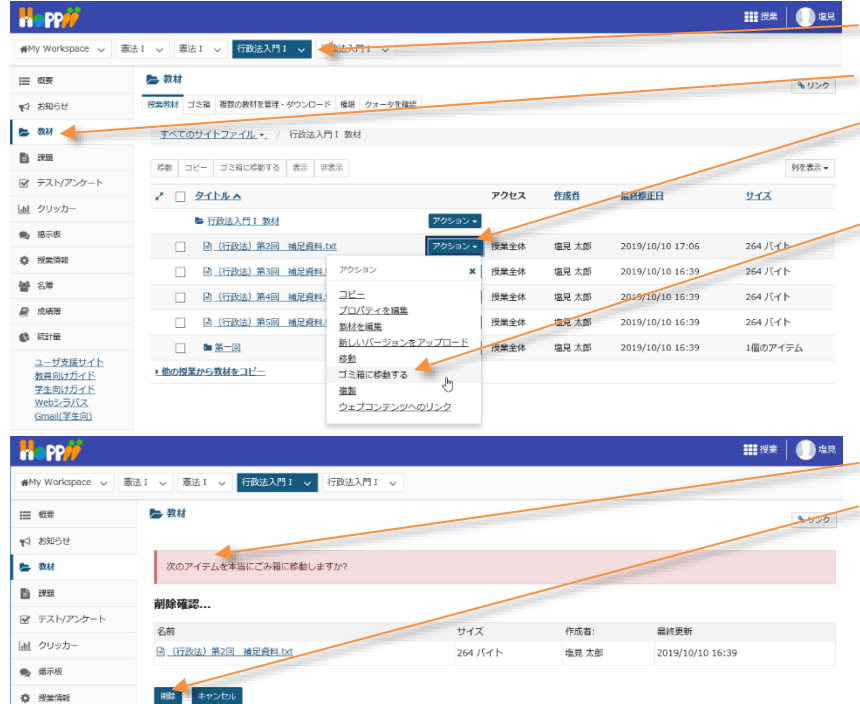

- 「アクション」ボタンを利用して「教材」を個別にゴミ箱に移動できます。
- ① 授業選択領域にて設定する授業を選択します。
- ② 機能選択領域の「教材」を選択します。
  - ③ 削除したいファイル、もしくはフォルダの「アクション」 ボタンをクリックします。
  - ④「ゴミ箱に移動する」を選択します。
  - ⑤ 削除確認ページが表示されます。
  - ⑥ 削除ボタンをクリックします。

| Happ#             |                                    |              |       |                  | 111 投業 🛛 🕕 塩見 |      |            |
|-------------------|------------------------------------|--------------|-------|------------------|---------------|------|------------|
| ∰My Workspace ∨ 분 | 憲法 I > 憲法 I > 行政法入門 I > 行政法入門 I >  |              |       |                  |               |      |            |
| i≣ ##             | 🎥 教材                               |              |       |                  | 0000          | -(7) | 教材」が削除されます |
| 16日本 27           | 授業数材 ゴミ箱 複数の数材を管理・ダウンロード 権限 クォータを得 | 62           |       |                  |               |      |            |
| 🖕 教材              | <u>すべてのサイトファイル</u> ・ / 行政法入門 I 教材  |              |       |                  |               |      |            |
| B 1955            | 移動 コピー ゴミ箱に移動する 表示 非表示             |              |       |                  | 列を表示▼         |      |            |
| ☞ テスト/アンケート       | 2 D SILLA                          | アクセス         | 作成者   | 最終修正旦            | UTX           |      |            |
| <u>」</u> クリッカー    | ■ 行政法入門 1 数材                       | アクション・       |       |                  |               |      |            |
| ● 掲示板             | □ Ē (行政法)第3回 補足資料.txt              | アクションマ 授業全体  | 塩見 太郎 | 2019/10/10 16:39 | 264 /(ㅋ ト     |      |            |
| ◎ 按照時報<br>▶▲ <第   | [] [] (行政法)第4回 補足資料.txt            | アクション * 授業全体 | 塩見 太郎 | 2019/10/10 16:39 | 264 八구ト       |      |            |
|                   | □                                  | アクション マ 授業全体 | 塩見 太郎 | 2019/10/10 16:39 | 264 /(ㅋト      |      |            |
| 49 1914-12        |                                    | アクション * 授業全体 | 塩見 太郎 | 2019/10/10 16:39 | 1個のアイテム       |      |            |

# 9. ゴミ箱から教材をリストアする

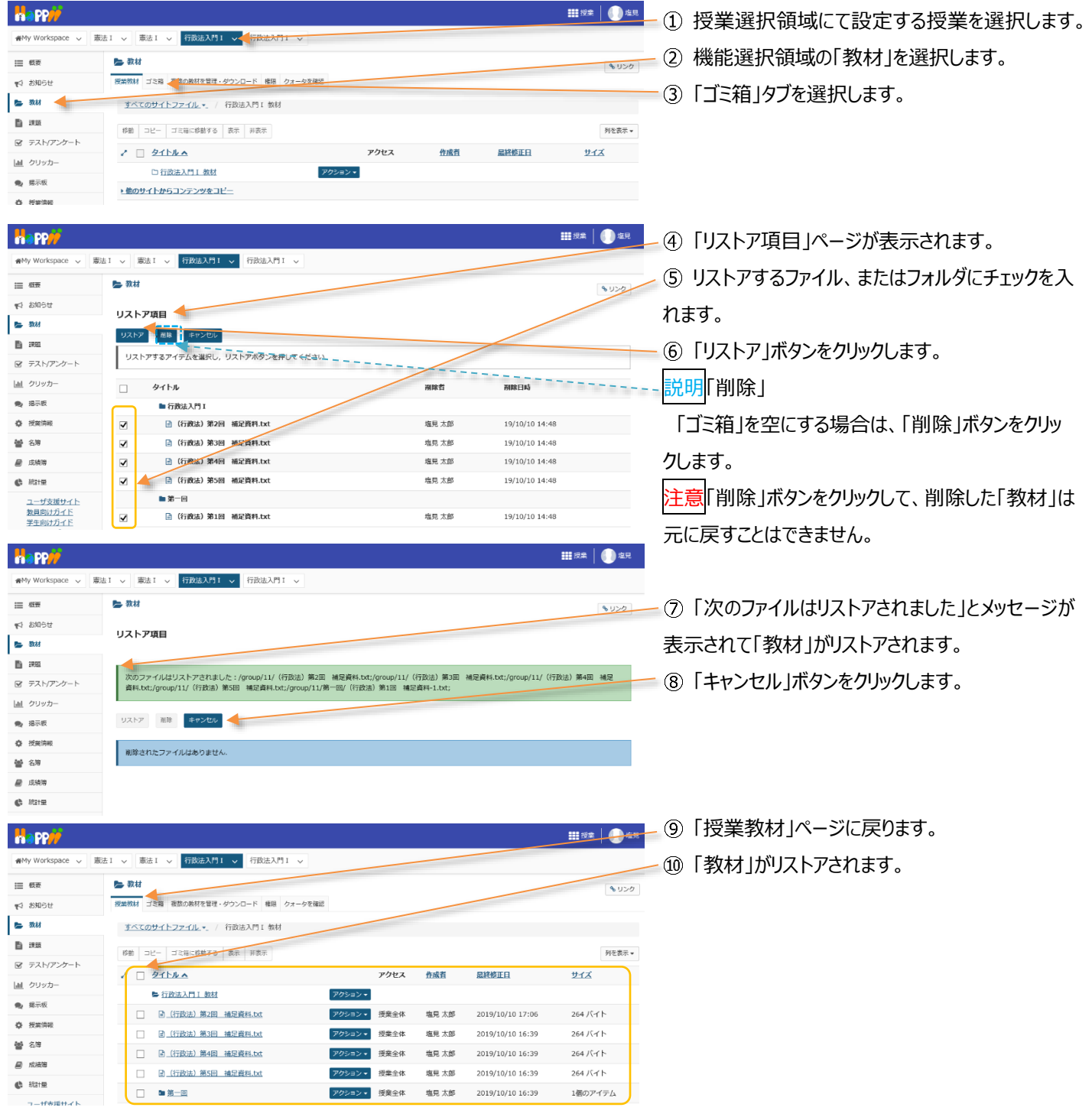